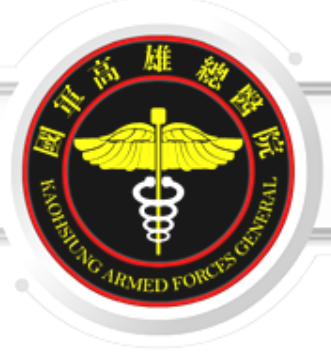

# 臺灣學術倫理教育資源中心 課程操作簡介

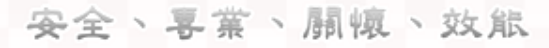

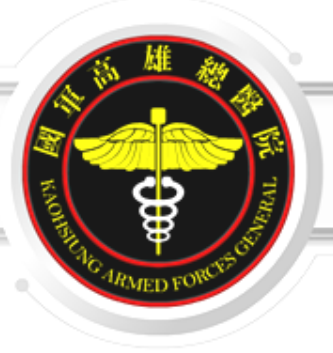

### 1. 登入網站步驟

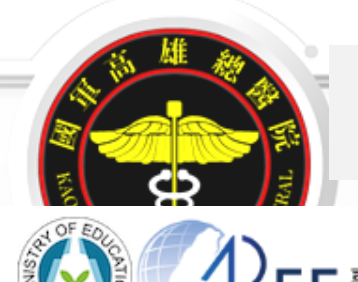

### ① https://ethics.nctu.edu.tw

臺灣學術倫理教育資源中心

Center for Taiwan Academic Research Ethics Education

| 最新消息  | 中心簡介               | 課程介紹           | 資源分享     | 新手上路  | 訂閱服務   | 教師專區                      |
|-------|--------------------|----------------|----------|-------|--------|---------------------------|
|       |                    |                |          | 點選    | 選擇登入身分 | <b>}前往課程網站</b>            |
| 研     | 究人員                | 自我             | 檢人必會     | §教研人員 | 必備     | 8學生                       |
| Self- | Evaluation (       | Checklist for  | Research | ers O | 必修教    | 牧研人員                      |
|       |                    |                |          |       | 個ノ     | 、註冊                       |
|       |                    | <b>T</b> //r   | 2        |       | 學生     | 管理者                       |
| • 研究則 | 」的規劃及確認<br>設定的安全及  | 上作<br>可信報      |          |       | 教研     | 管理者                       |
| ● 研究完 | 3位中的女主及<br>8成後的注意事 | <b>項</b> 立即前往閥 |          |       | 查詢     | 管理者                       |
|       |                    |                |          |       | 查詢身分   | 註冊帳號                      |
| 最新消息  | 研習活動               | 電子幸            | 反 索      | 門資源   | 教師資源   | 快速連結                      |
|       |                    |                | 3        |       | 安全、    | <b>-</b> 業、 <b>顧</b> 懷、效能 |

網址

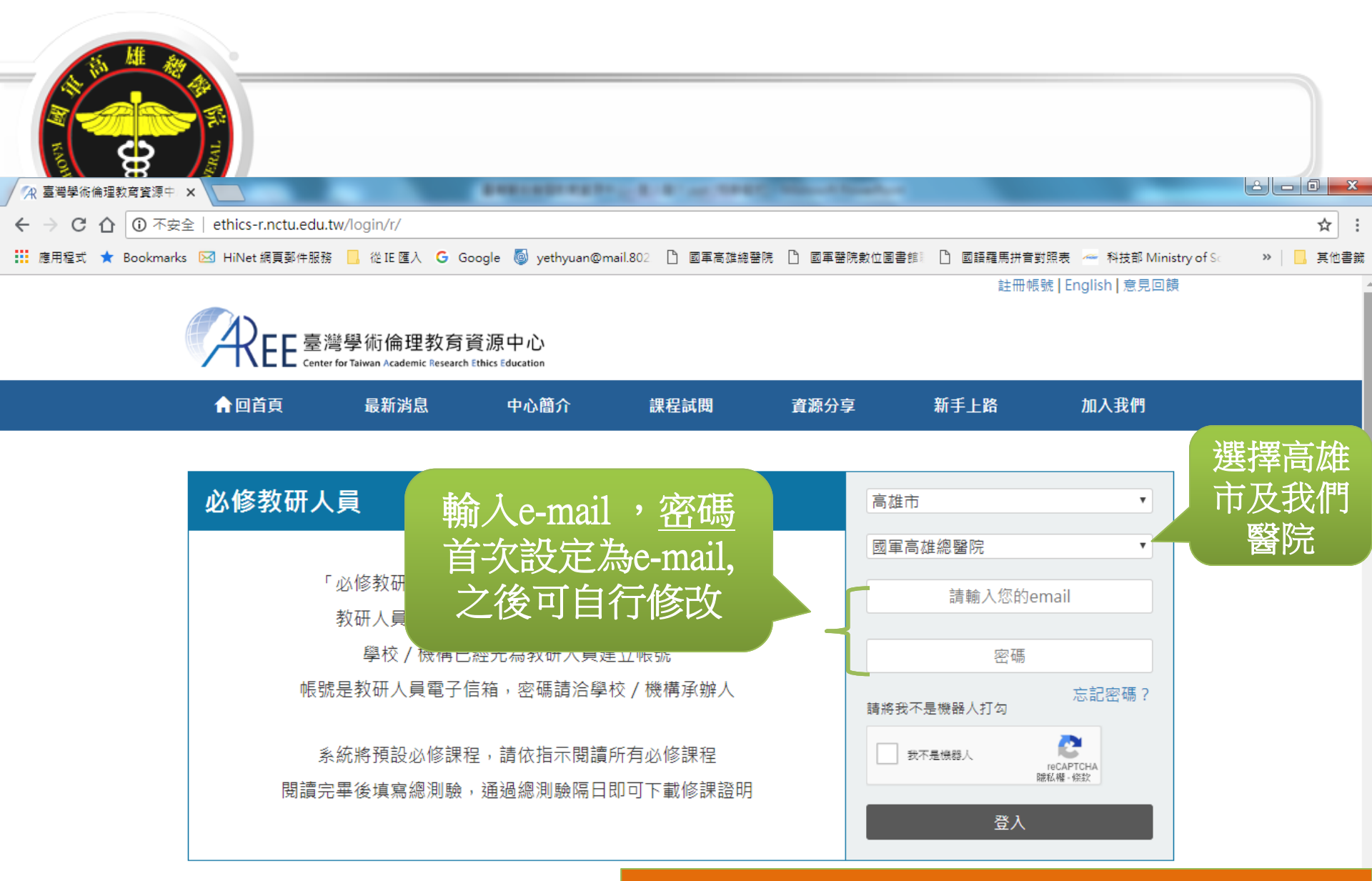

#### 本院同仁請洽教研中心,先設定基本資料 及帳密,首次設定皆以email 為帳密

| 首次登                                  | 錄確認個人資料 |
|--------------------------------------|---------|
| 首次登入時・請確認姓名是否正確・如果姓名<br>錯誤・請洽各單位承辦窗口 |         |

| AL E港导                | 術倫理教育資源中心<br>ran Academic Research Ethics Education |                                  |
|-----------------------|-----------------------------------------------------|----------------------------------|
| 1.個人                  | 資料說明 > 2.更新基本資料 > 3.課程版本設定 >                        | > 4.上課説明 > 5.測驗說明 > 6.網站使用說明     |
|                       |                                                     |                                  |
| ·希必填 * 跨史新以下垂4<br>姓名* | 資料, 好名」與 具他姓名」                                      | 希視入外又姓名,詩於開始上課則聯始實単位漸辨國口,以免影響權益。 |
| 其他姓名                  | 請確認此為真實外文姓名                                         |                                  |
| 密碼*                   | ◎ 重設密碼(至少8個字元,英數字混合):<br>◎ 維持預設密碼                   | ,再次確認密碼                          |
| 身分識別碼*                | 送出後不可變更。請填身分證字號末3碼,外籍使用者填調                          | 養照號碼末3 <mark>碼</mark>            |
| 再次確認身分識別碼*            |                                                     | 請重設密碼·並填寫真實身分證                   |
| 承辦窗口                  | 教務處 (03)000-0000                                    | 護照號碼末3碼                          |
|                       | 資料有誤,先登出                                            | 記成更新,下一步                         |

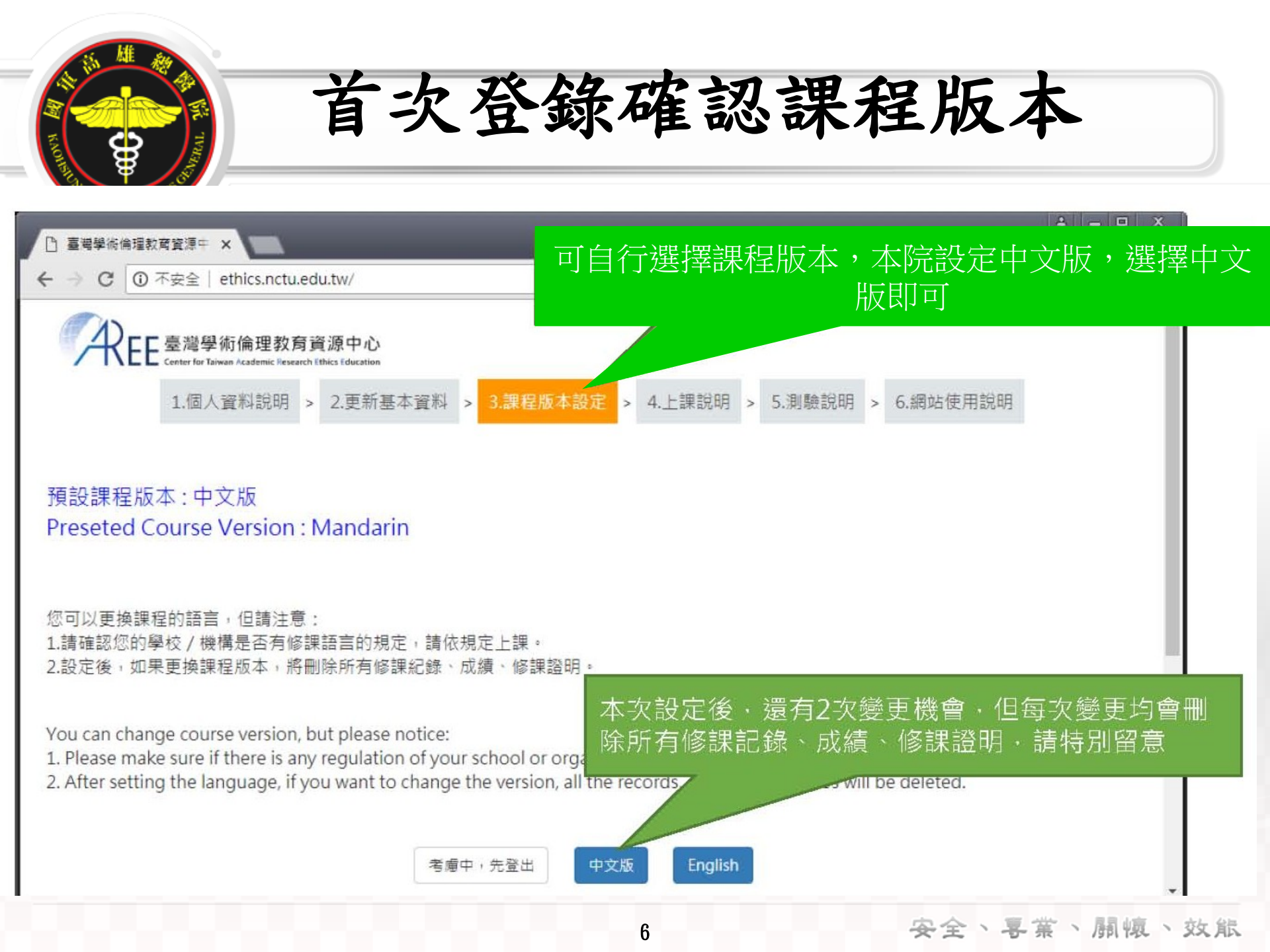

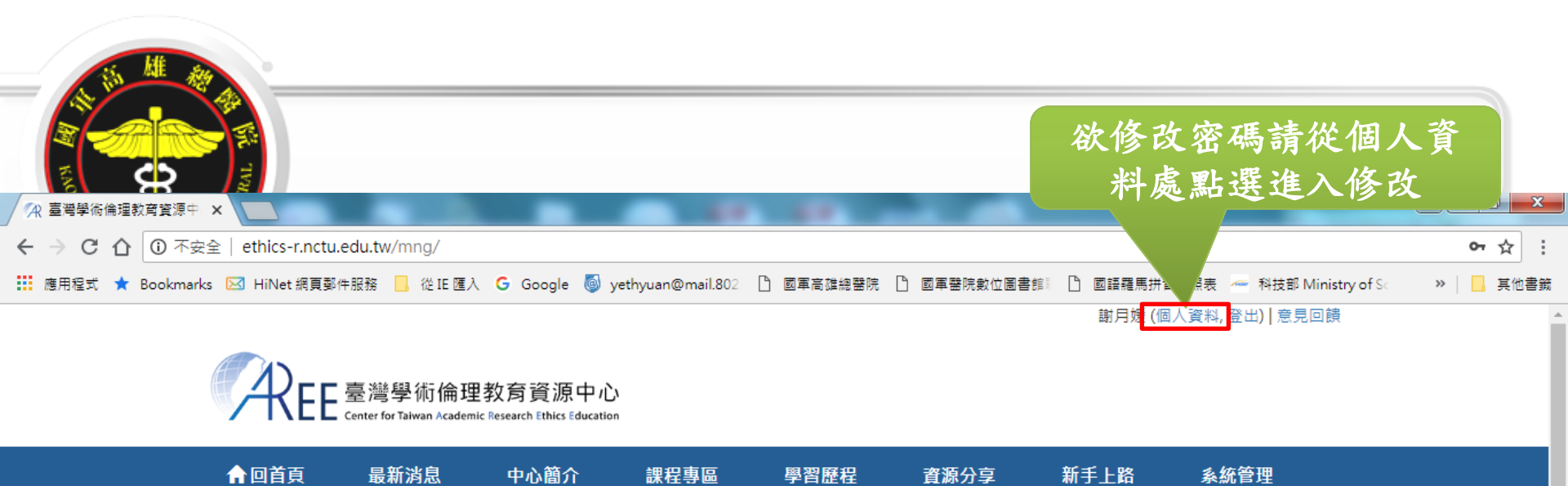

| 关西 | ☆ かた (本本) T田 |
|----|--------------|
|    | 杀痂官理         |

早安!謝月媛忙碌之餘,別忘了起身活動一下!

| 教研系統公告                                                                                                    | 個人資訊 |
|----------------------------------------------------------------------------------------------------|------|
| 【2018.3.22】<br>107年度群組現已開放!各單位如欲新增教研人員至107年度,請記得先至系統管理設定必修課程,以免<br>教研人員無法上課。提醒您:每年度必修課程僅能設定一次,設定完成後,新增在該年度內的帳號就必<br>須依照該必修課程上課。每位教研人員只需建立一次帳號,無需每年度都新增一次資料,謝謝。 |      |
| 現行管理系所/部門: 教研中心 ▼                                                                                                    |      |

| 帳號管理                 | 成績查詢                        | 單位管理                            |
|----------------------|-----------------------------|---------------------------------|
| 帳號管理<br>新増帳號<br>匯入帳號 | 成績查詢<br>修課證明管理<br>全夈統修課證明查詢 | 單位公告<br>單位管理<br>通知信設定<br>心修課程設定 |
|                      |                             |                                 |

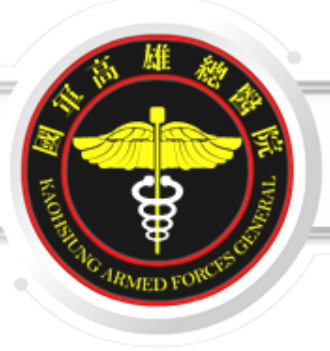

### 2. 上課

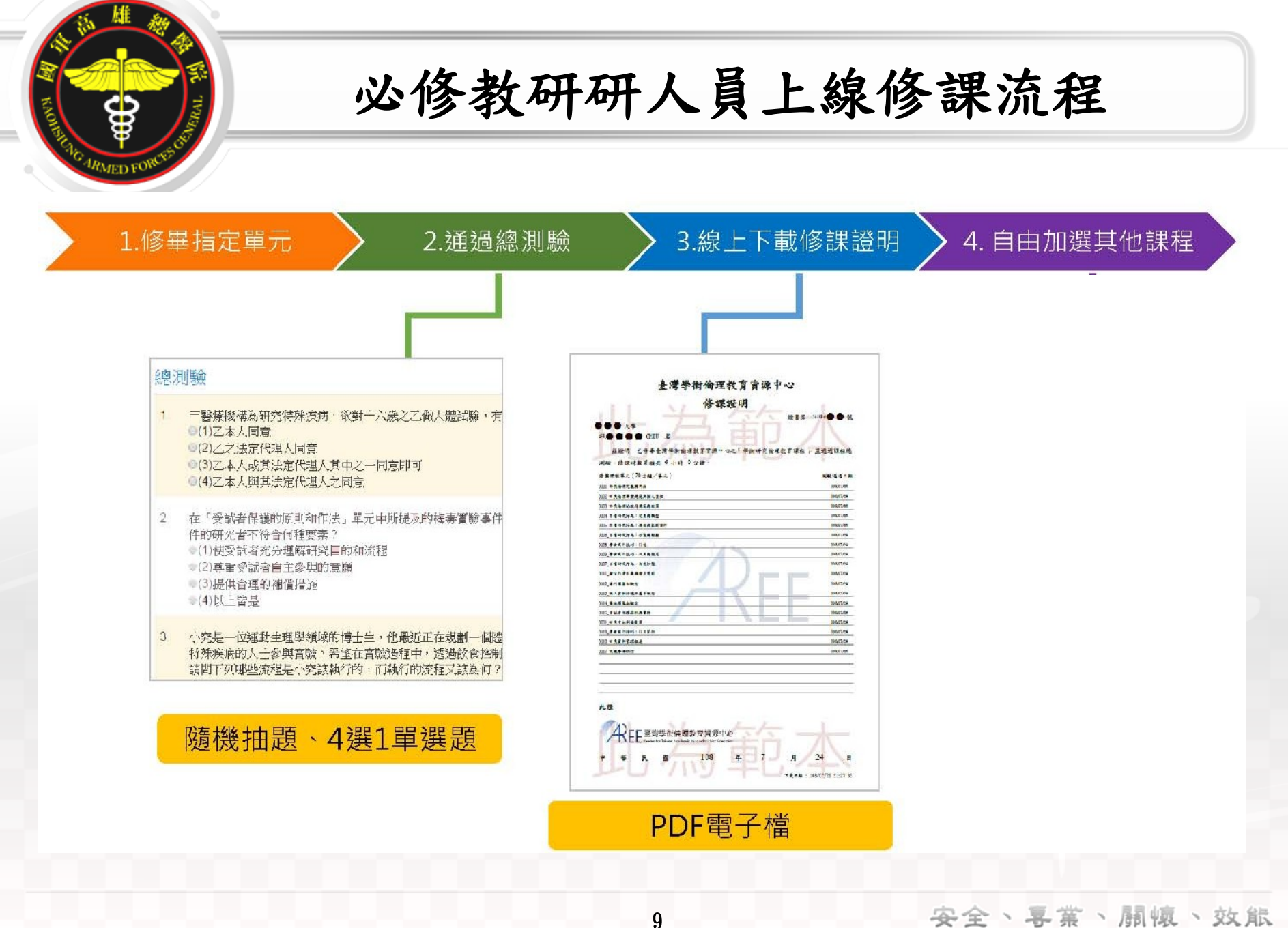

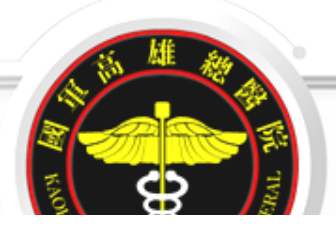

驗

自由選課)

的修課日期

### 先點選「我的課表與總測驗」

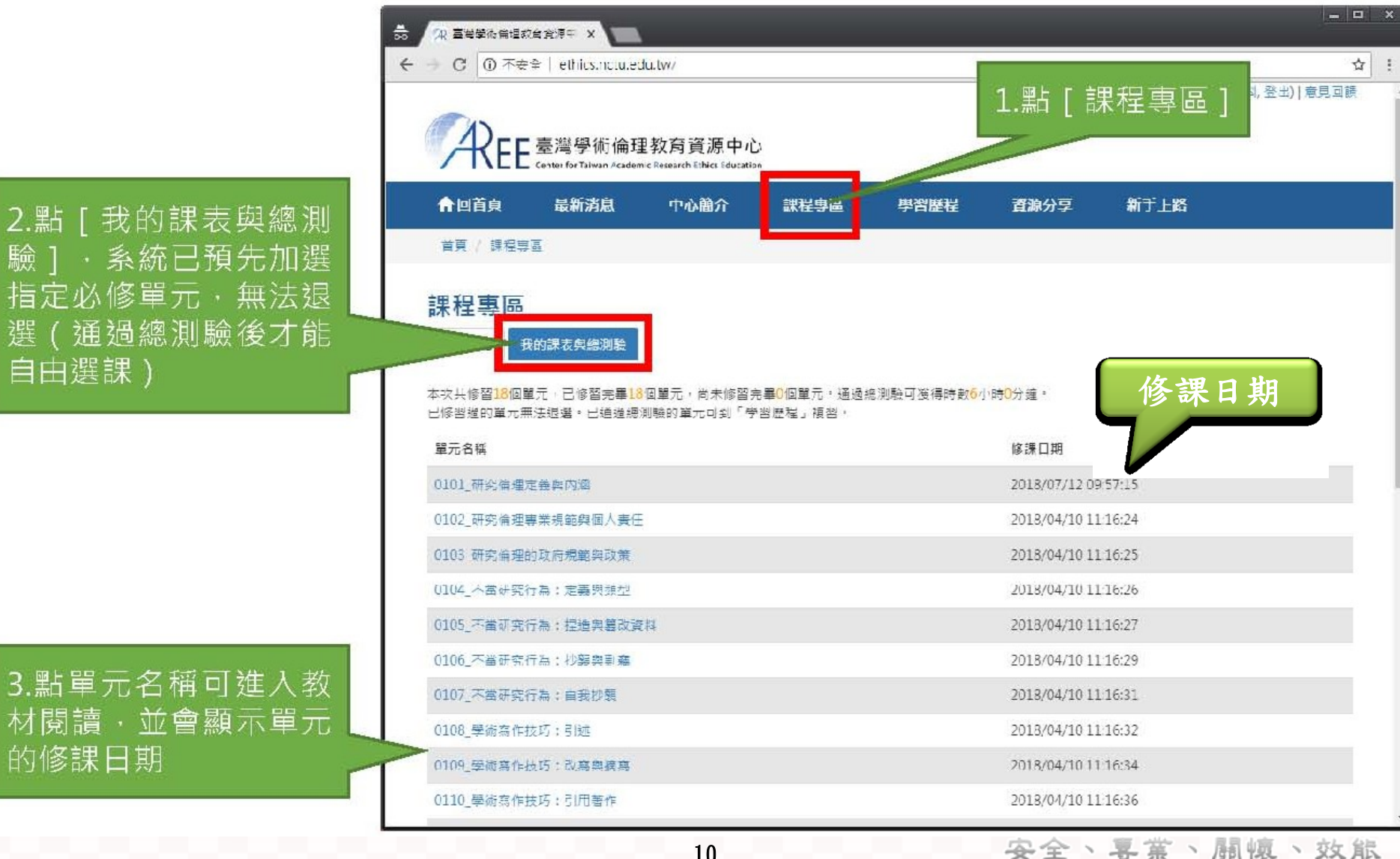

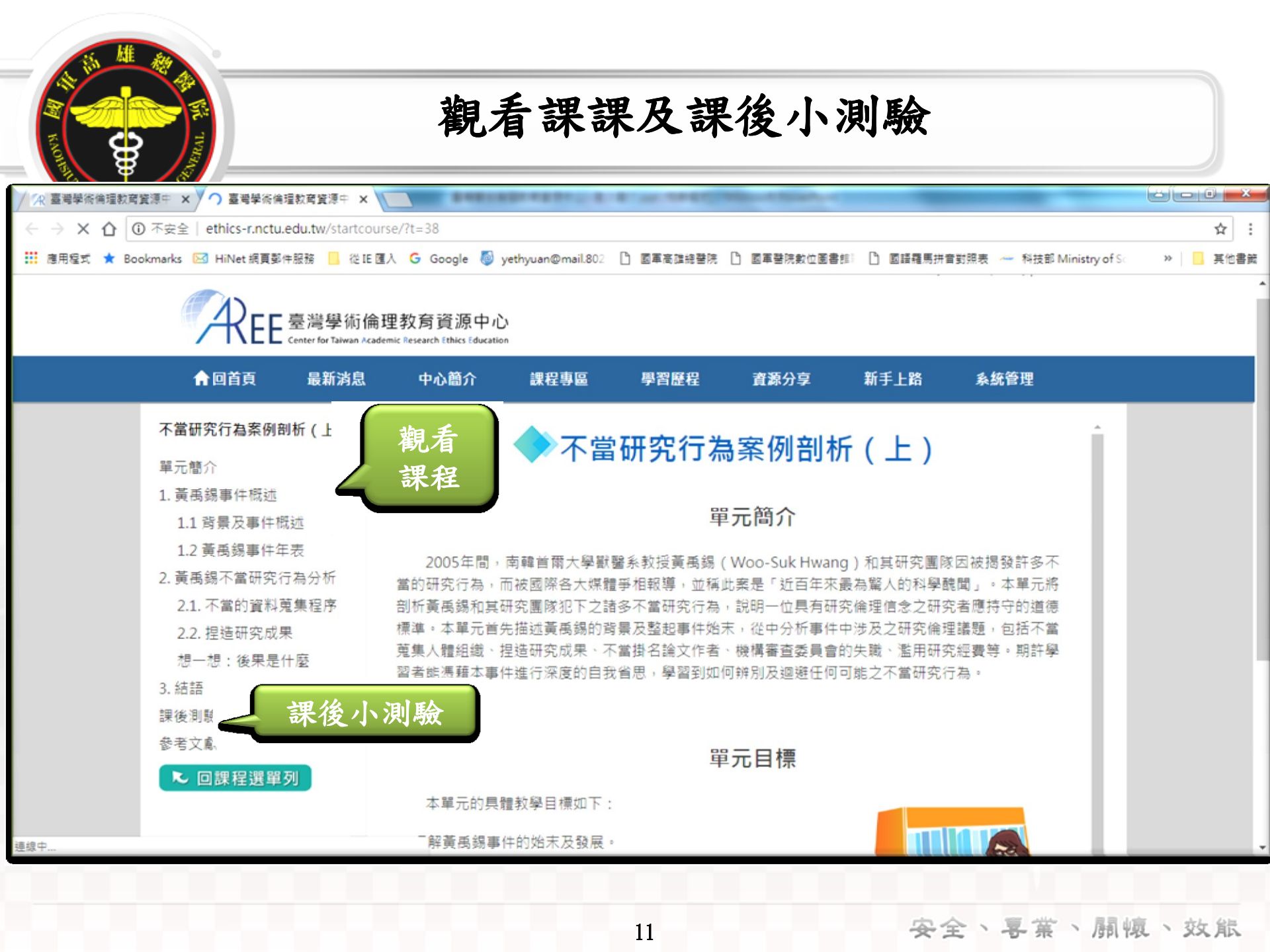

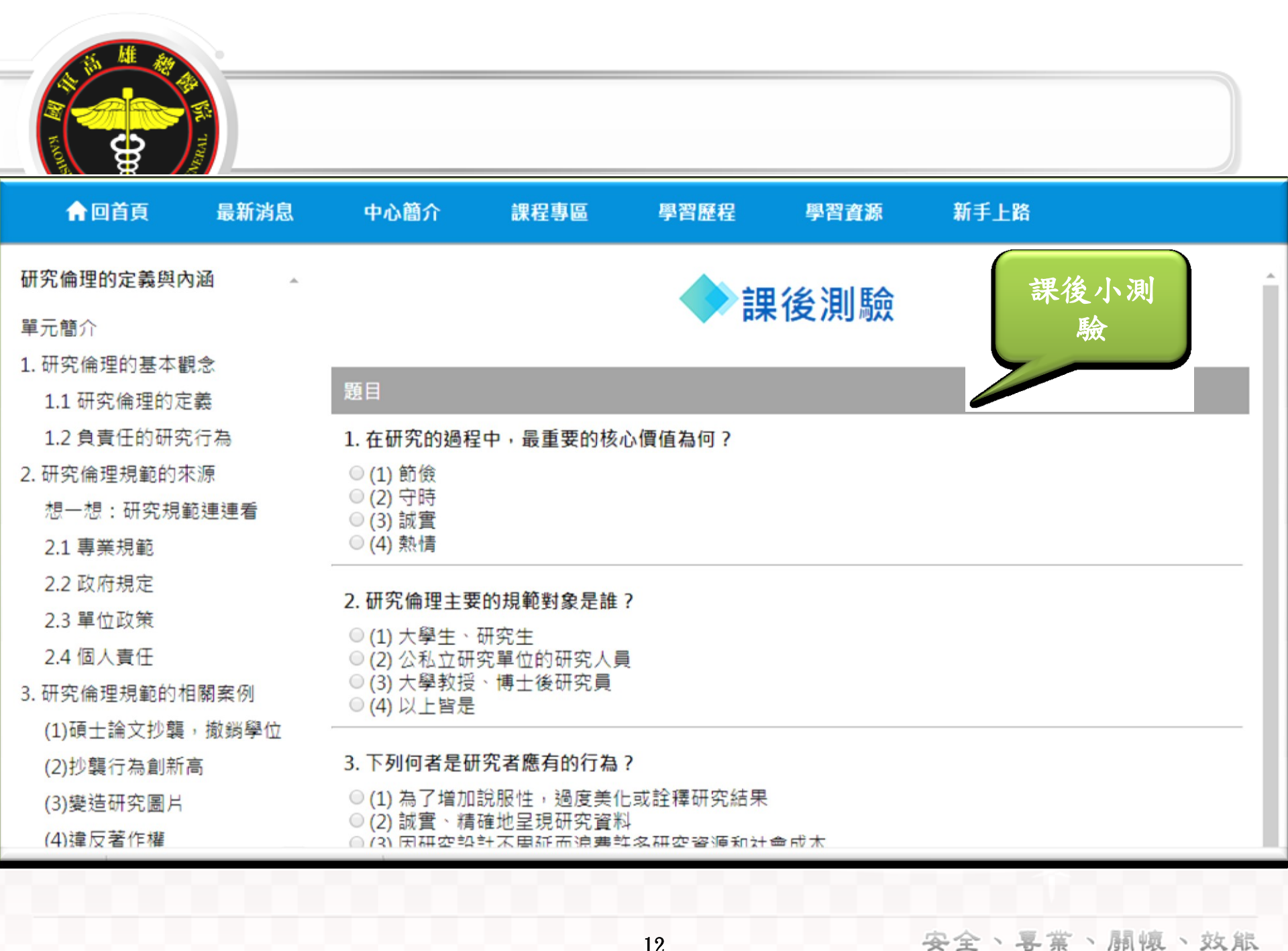

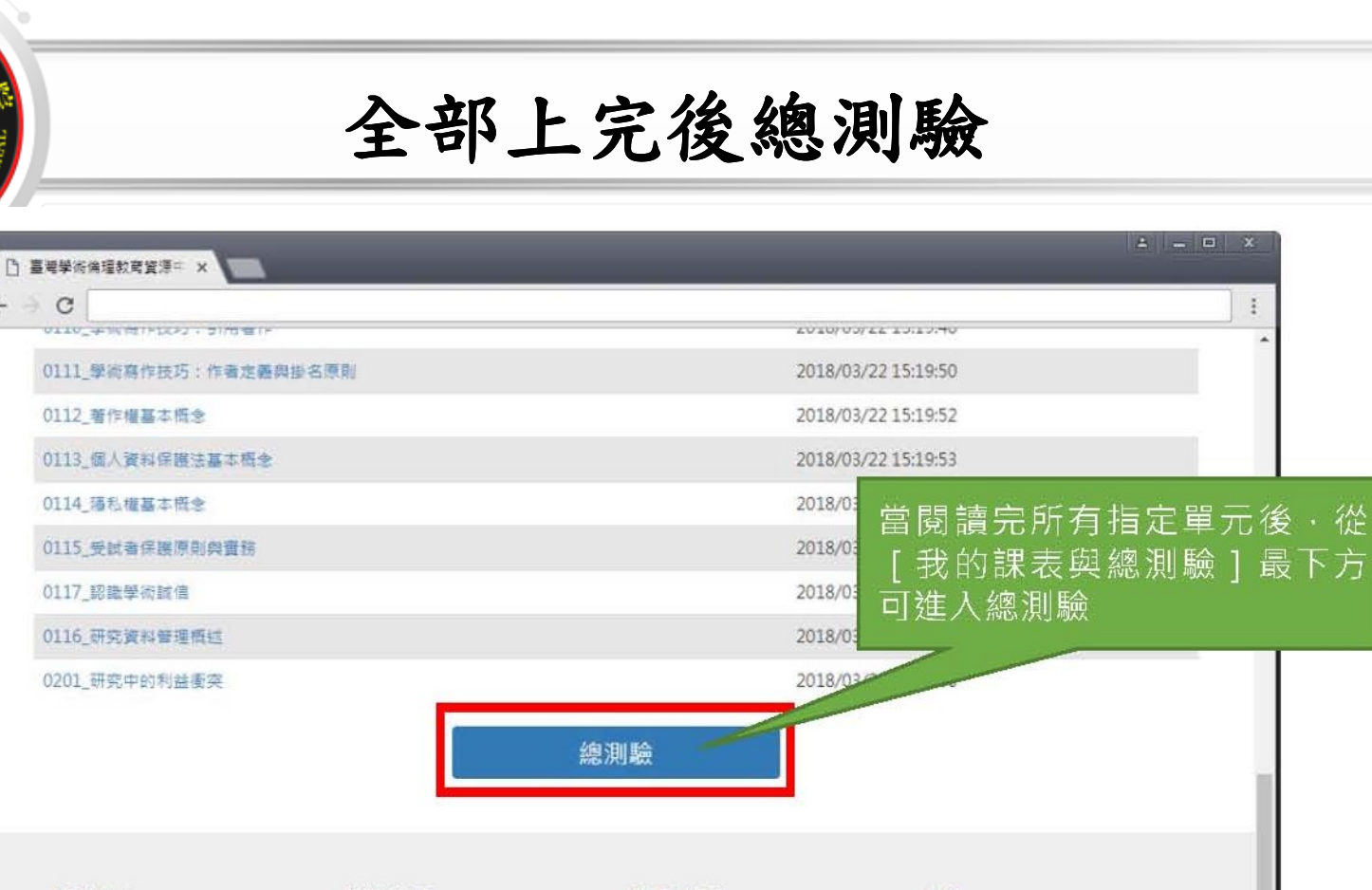

| 關於中心 | 修課說明      | 學習支援          | 其他           |
|------|-----------|---------------|--------------|
| 最新调息 | 查詢制度與聯絡窗口 | 課程試閱          | 意見回饋         |
| 中心簡介 | 新手上路      | 資源分享          | 聯絡我們         |
| 合作單位 | 常見問題      | 影音頻道(Youtube) | 隱私權與資安政策     |
| 加入我們 | 註冊帳號      |               | 個人資料告知事項暨同意書 |

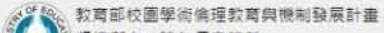

通過測驗後,才能自由選課

4

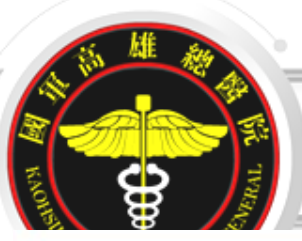

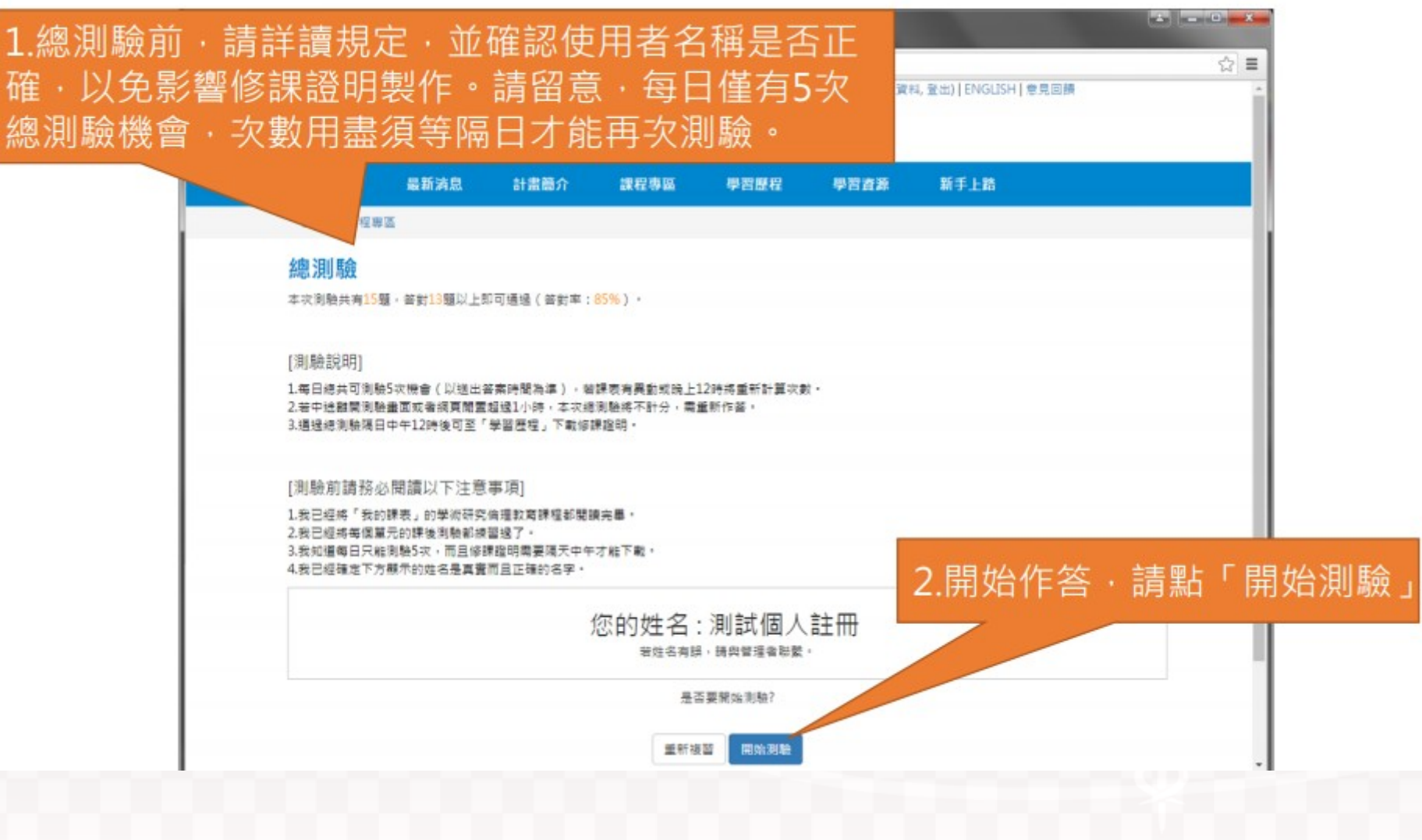

14

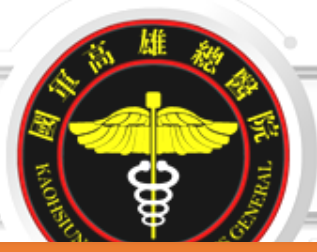

#### 1.總測驗皆為4選1的 單選題

| R                                                                                    | 電學術倫理教育<br>search Ethics E                                     | 實源中心<br>Education                                              |                                                        |                                                |                                      |                              |                           |    |
|--------------------------------------------------------------------------------------|----------------------------------------------------------------|----------------------------------------------------------------|--------------------------------------------------------|------------------------------------------------|--------------------------------------|------------------------------|---------------------------|----|
| 首頁                                                                                   | 最新满息                                                           | 計畫簡介                                                           | 課程專屬                                                   | 學習歷程                                           | 學習資源                                 | 新手上路                         |                           |    |
| / 884                                                                                | 着空                                                             |                                                                |                                                        |                                                |                                      |                              |                           |    |
| 總測驗                                                                                  |                                                                |                                                                |                                                        |                                                |                                      |                              | - L                       |    |
| <ol> <li>下列動<br/>○(1)意<br/>○(2)不<br/>○(3)選<br/>○(4)選</li> </ol>                      | 引述(quoting))<br>義是在清楚註明文<br>需要在文後清楚註<br>常引用40字以上的<br>常引用40字以內的 | 的寫作技巧,何者<br>(章中所参考的資料<br>(明参考文獻(refe<br>的文字即需:獨立引<br>)文字即需:串在] | 有誤?<br>4,以避免抄戰他<br>erence)或完整的<br>別文,引述的文字<br>E文內,並加上引 | 人的研究,也讓讓<br>)書目寶訊。<br>單獨成一個段落,<br>號。           | 诸更了解相關的;                             | 文獻。                          |                           |    |
| 2. 能《纽<br>◎(1)公<br>◎(2)額<br>◎(3)弱<br>◎(4)質                                           | 倫里宣言)、(朝<br>平對待應則、研究<br>會均等應則、和平<br>客應則、平等對待<br>密應則、保護研究       | (雨辛薹宣言)和(<br>)<br>1)清明殘告知義弱。<br>1)清通原則、理性協<br>(清與受試書降私。)       | (貝爾蒙特報告書<br>受試者知慣同意<br>調「權利要發明」、權利要發明<br>平等對符原則、       | )中,可歸納出啤<br>、保護受試者的開<br>則<br>發车原則              | 些研究倫理的<br> 和                         | 2.若有漏答題目<br>系統會白動提示          | │ · 送出測<br><del>、</del> · | 刂颙 |
| 3. 在不同                                                                               | 的專業領域通常有<br>國運向學習社會政<br>市。<br>芬芬(1995)。非                       | 「不同的學術引用想<br>「策制訂之研究 - 司<br>牧育實習専業理論相<br>「三吉(2000)・『           | 8式規範,下列何;<br>故策問題形成、政;<br>質式的探討。師寶<br>國民中小學教師專         | 者引用格式可能跟<br>策現劃及政策合法<br>(培育専業化研討)<br>(業能力的評鑑與新 | 和完整?<br>北探討(未出<br>會,臺北市立自<br>政師選繼之研究 | 140.113.43.29 願示:<br>第5題尚未答題 |                           |    |
| <ul> <li>○(1)羽<br/>臺北</li> <li>○(2)閉</li> <li>○(3)呉<br/>報告</li> <li>○(4)村</li> </ul> | 清山、外大伯、勇<br>,未出版。<br>文彊(1992)。ま                                | 敗育行政學・臺北7                                                      | ħ:三民・                                                  |                                                |                                      | □ 粉正现的具建王夫他對触力场。             |                           |    |

1 - 0 - X

15

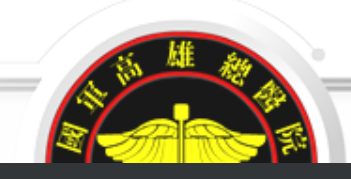

### 測驗結果

【注意】 1.測驗後會立即顯示答 對率、答錯單元統計、 答錯題目

2. 答對率85%以上即可 通過總測驗

3.每天有5次總測驗機會 次數用盡需等隔天才能 重考·次數每天重新計 算

|                           | 別動注意。22篇由共常對6篇,常對字10,25%                               |               |      |
|---------------------------|--------------------------------------------------------|---------------|------|
| 答對率                       | 间歇端带:32超中共省到0超,省到中19,53%                               |               |      |
| 1935%                     | 低可值加没有理理起问题,讀書者以下測题活来。<br>                             | 海珠宿里和很喜食两水间肥  | -C · |
| 15.5570                   |                                                        | 重者學           | 習歴程  |
| 錯單元統計                     |                                                        |               |      |
|                           |                                                        |               |      |
| 学究治理的享承知道简值人意任            |                                                        |               |      |
| 3.研究治理的批示规定质量位批资          |                                                        |               |      |
| 04.不當任免行為於主義高級型           |                                                        |               |      |
| 「當於資料處理: 撤後問題改資料          |                                                        |               |      |
| 00.不當的研究房作: 於總武軍隊         |                                                        |               |      |
| 08.最终研究的集作批巧:利益           |                                                        |               |      |
| 物研究的寫作說巧:並寫具證寫            |                                                        |               |      |
| 07.不當的研究房作:自我於裝           |                                                        |               |      |
| 15.作幸东魏武崇名原则              |                                                        |               |      |
| 12.但人資料体建治的基本版金           |                                                        |               |      |
| 13.随礼编约基本板会               |                                                        |               |      |
| 11.87周老人攀你之遗继             |                                                        |               |      |
| 0                         | -                                                      | 2             |      |
| 結題曰                       |                                                        |               |      |
|                           |                                                        |               |      |
| 2下列對引述(quoting)的寫作的       | 5万,何書有誤?<br>(6)時刻,以湖色於卷州人的研究,內障時受意了較相關的;               | ÷#.           |      |
| (2)不需要在文後清楚註明參考文會         | long14。然起光》我临入的前先,也能增有关了除的剧的。<br>{(reference)或完整的書目資訊。 | A.W           |      |
| (3) 通常引用40字以上的文字即需:       | 獨立引文,引越的文字單獨成一個段階。                                     |               |      |
| (4)遗常引用40字以内的文字即蒂:        | 奉在正文内,亚加上引號,                                           |               |      |
| 1 在不同的專業領域通常有不同的          | ¥诶引用档式規範,下列何會引用档式可能最不完整?                               |               |      |
| (1) 表置導向學習社會政策制訂之等<br>小市。 | ?門 - 政質問題形成、政質規劃及政質合法化探討(未出版)                          | 之博士論文)《圖立臺灣師範 | 大學(書 |
| APACIN                    |                                                        | and Tax       |      |

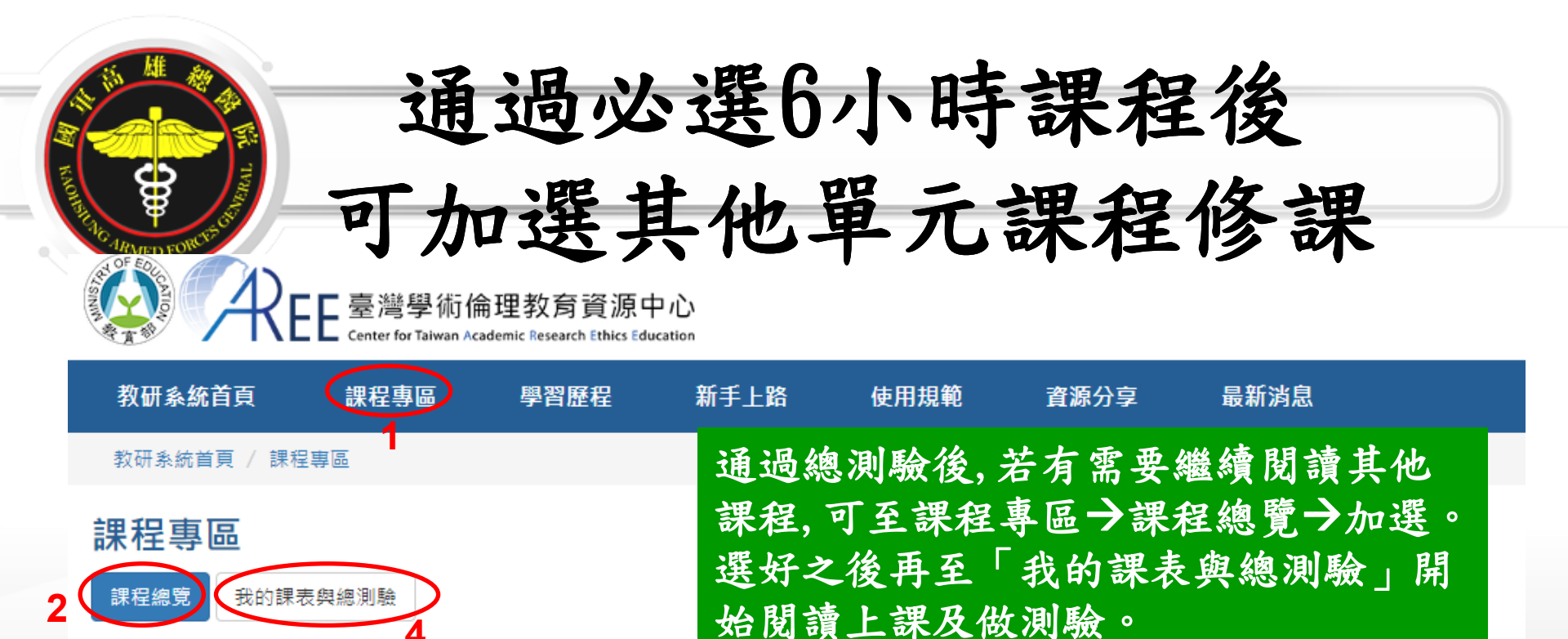

加選後請至「我的課表與總測驗」將課程全部閱讀完畢,通過總測驗即可取得時數並下載修課證明。課程不限閱讀時間,但每個單元提供時 數為20分鐘。

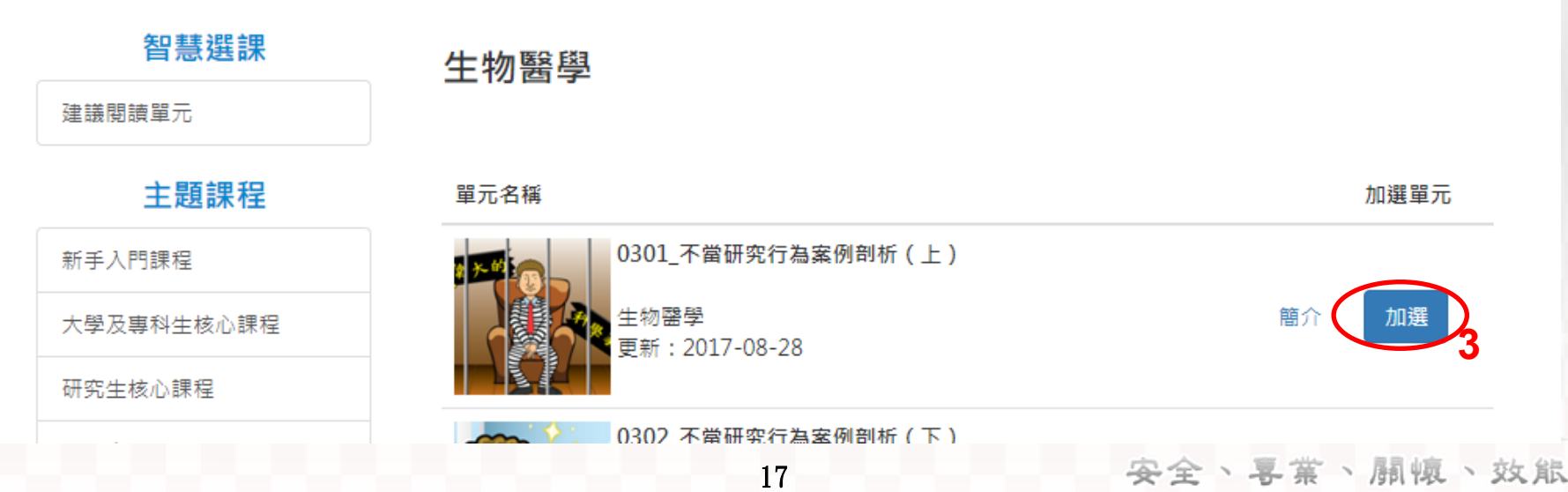

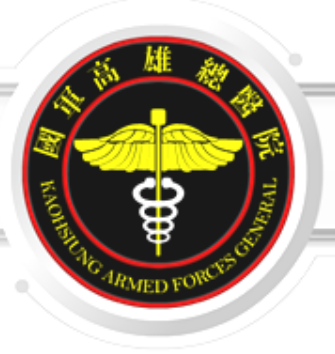

### 3. 下載修課證明

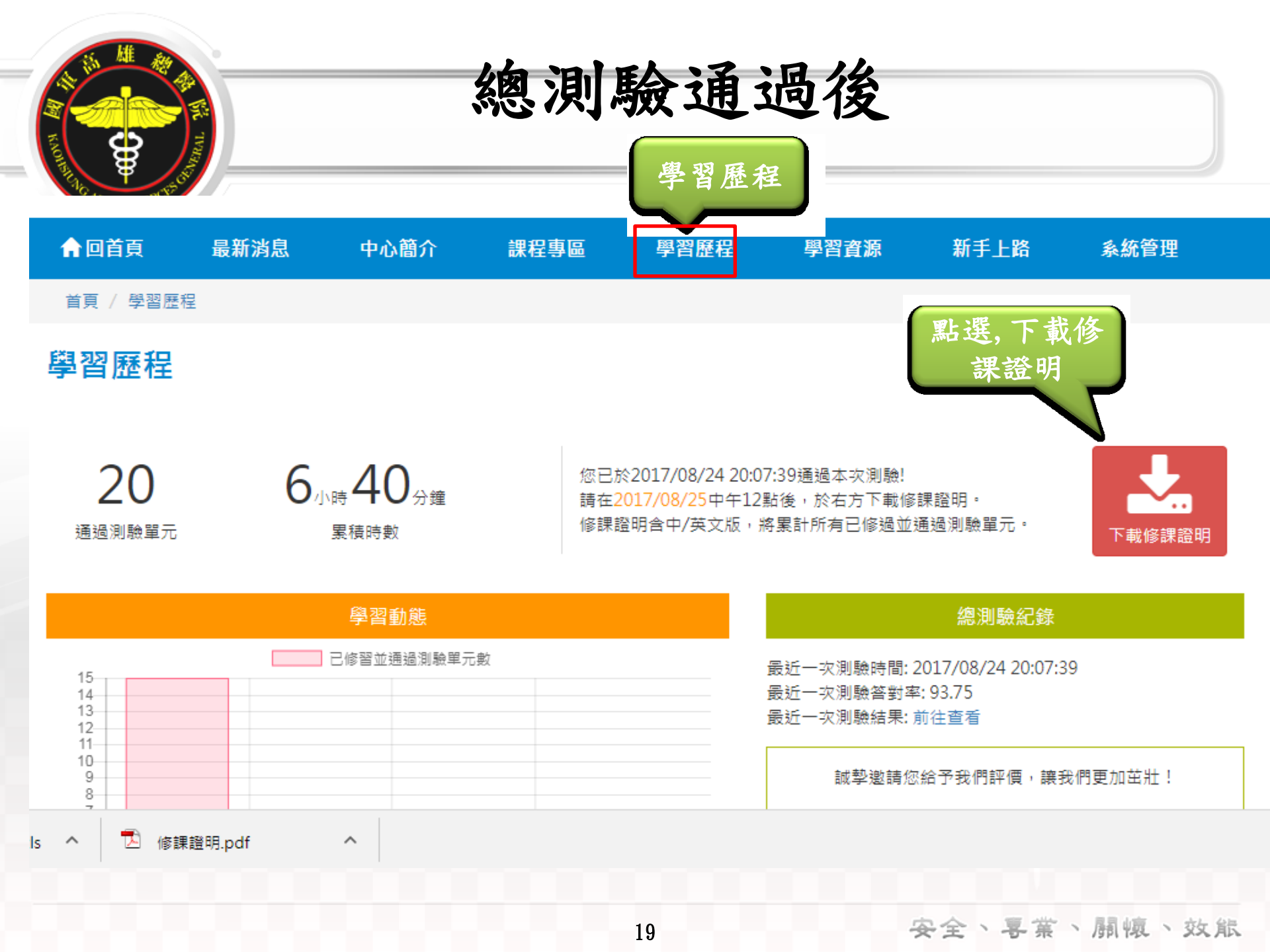

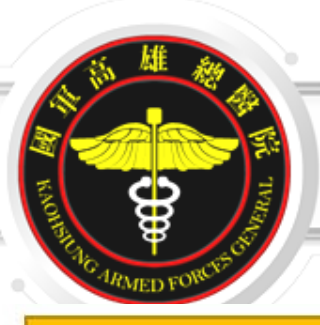

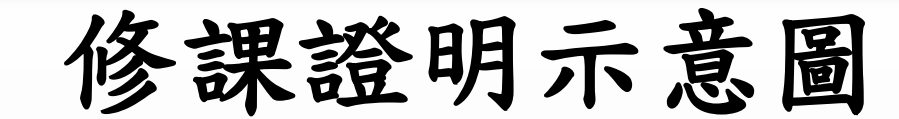

請確認姓名與服務單位名稱 是否正確

#### 【注意】

1.教研人員可自行於網站下 載修課證明·證明為中/英 文雙語授證。

2.拿到修課證明請確認資料, 若需更改姓名·請向您的服 務單位提出申請·聯絡方式 請參考本中心網站:「查詢 身分與聯絡窗口」網址: https://ethics.moe.edu.tw /notice/ •

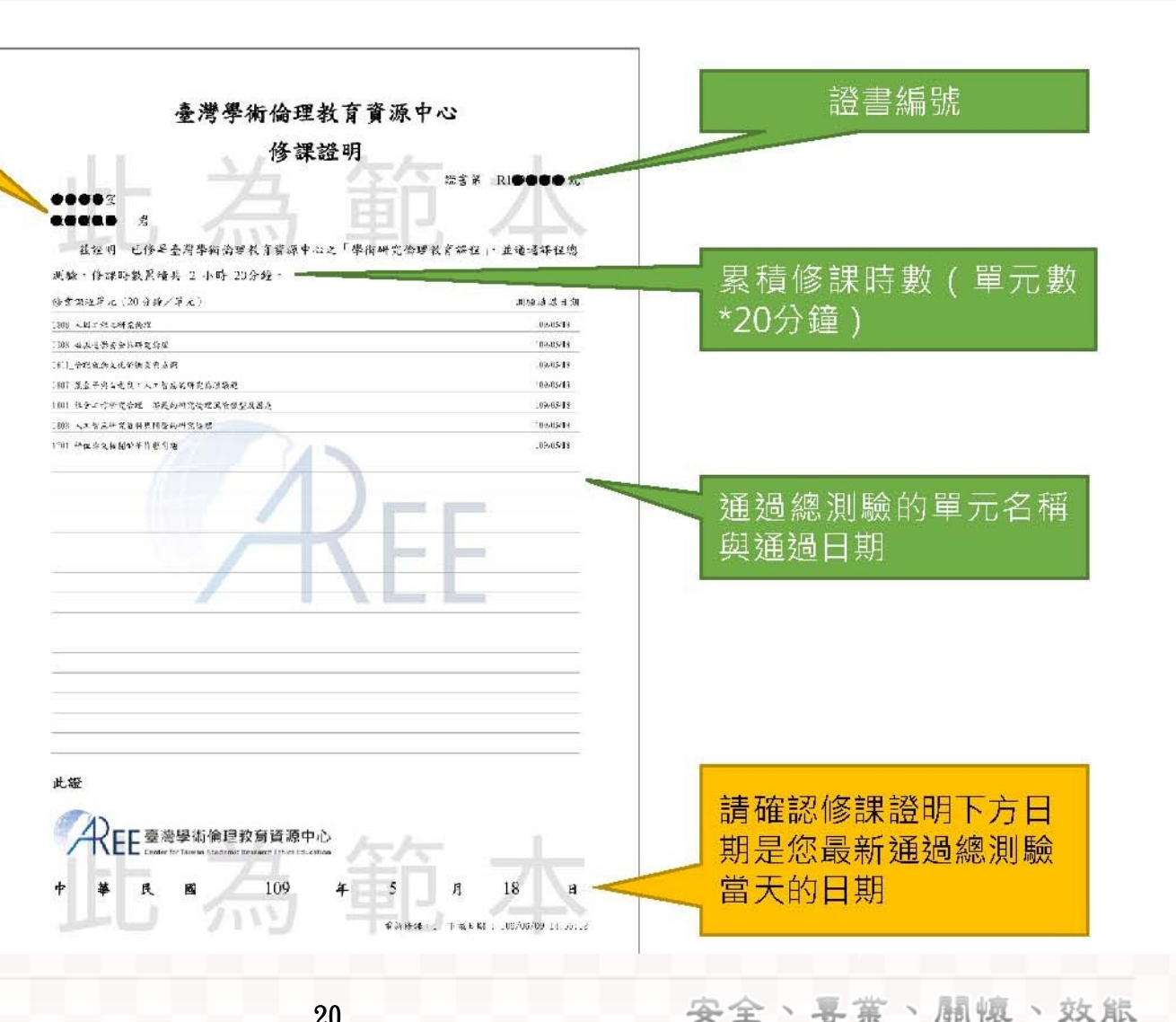

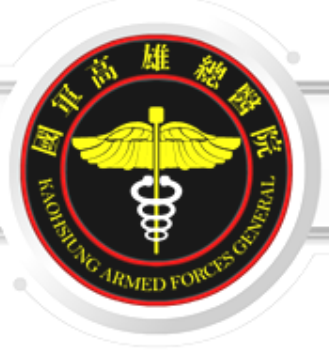

## 4. 重新修課

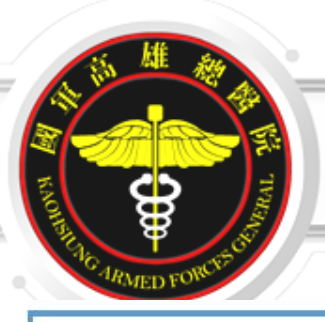

重新修課

#### 【注意】

如果因學校或機構規定、個人 需求或其他因素·而需要取得 指定期限內的時數,您可以申 **請「重新修課」。** 

此申請需經您所屬大專校院或 科研機構之業務承辦窗口審查 核准後,系統會將帳號內的修 課紀錄及證明清除·您可重新 修讀課程、重新總測驗並取得 新的修課證明。

2.如果已經有取得修課證明

修課」,請點「我要申請」

「重新

將網頁往下拉會看到

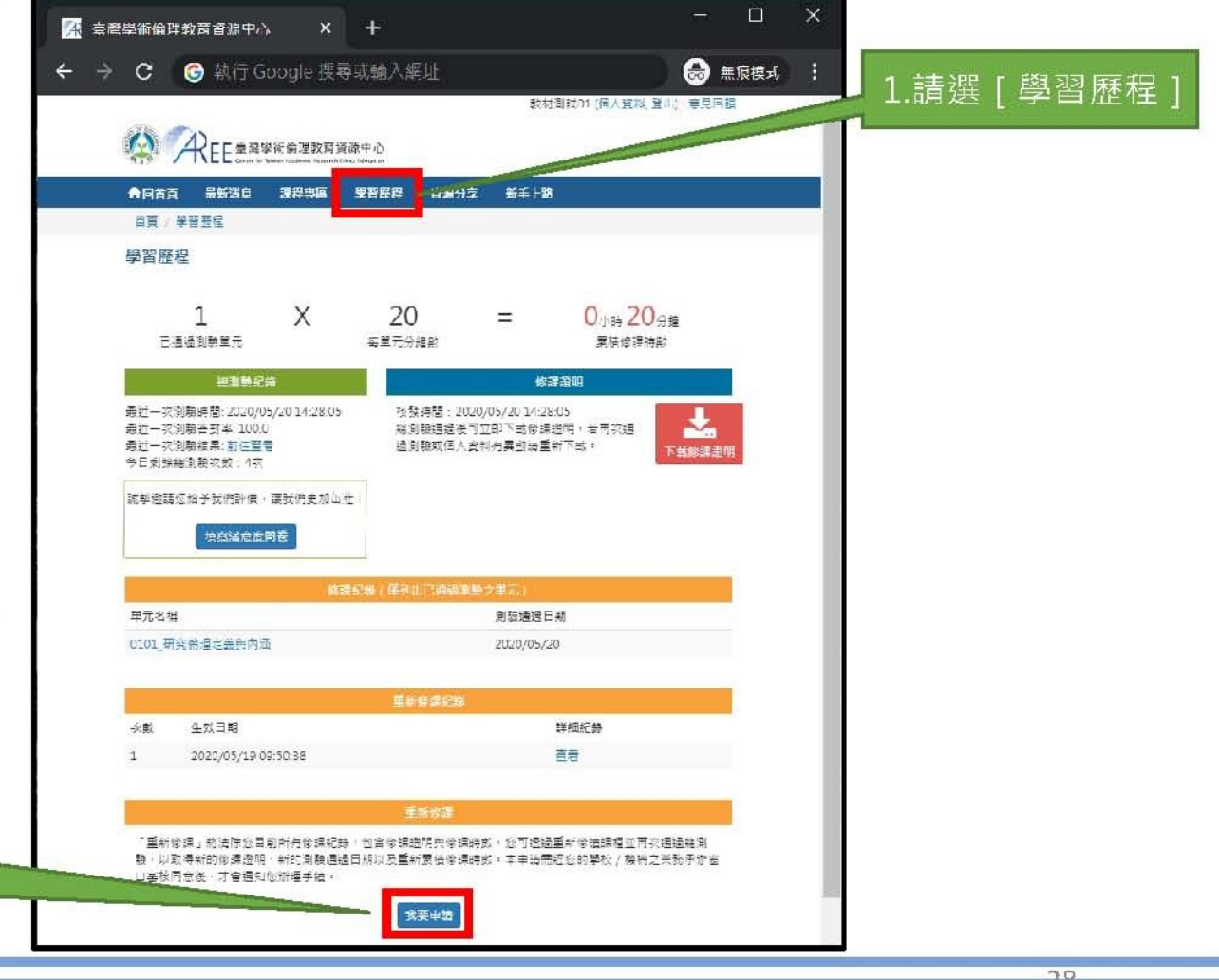

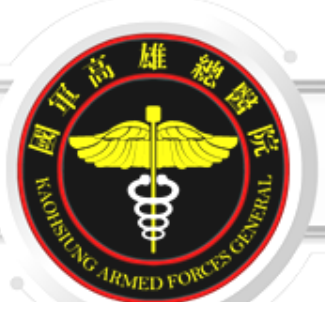

#### 【注意】

送出申請後將由各承辦單位審核、經 核准才能重新修課。審核期間將關閉 網站所有功能。

如有問題,請洽各承辦單位,聯絡方 式請參考本中心網站:「查詢身分與 聯絡窗□」,網址:

https://ethics.moe.edu.tw/notice/

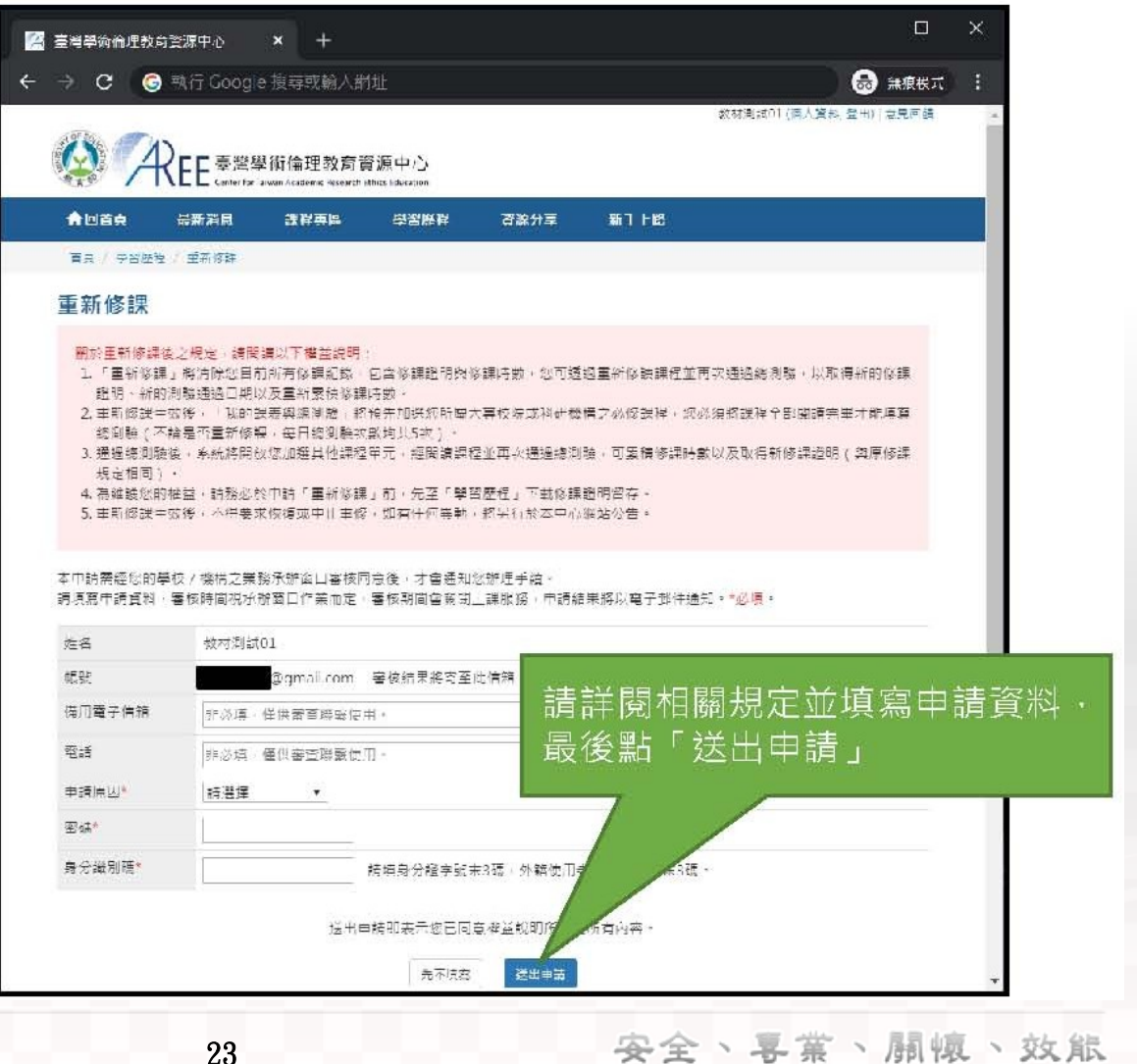

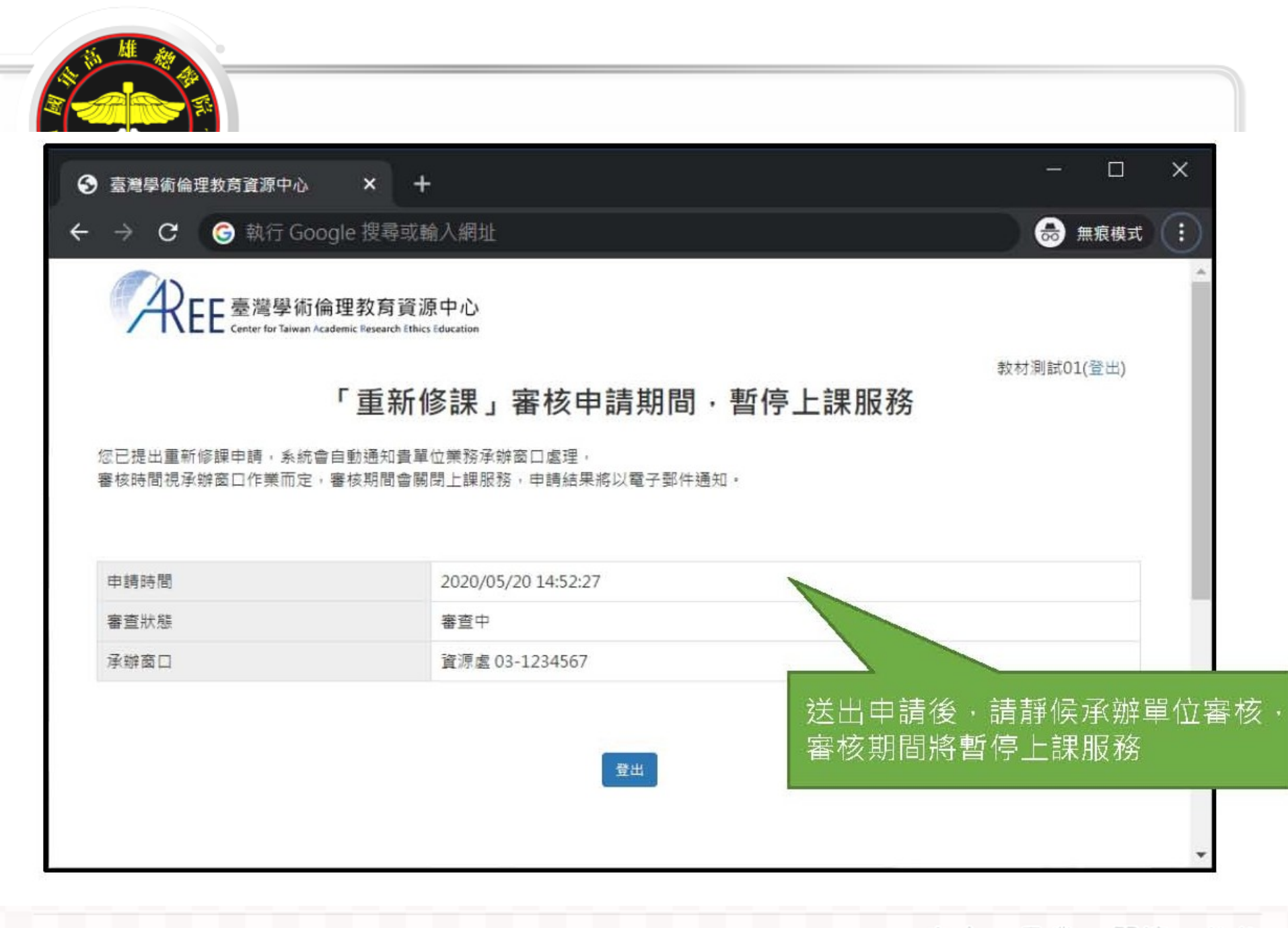

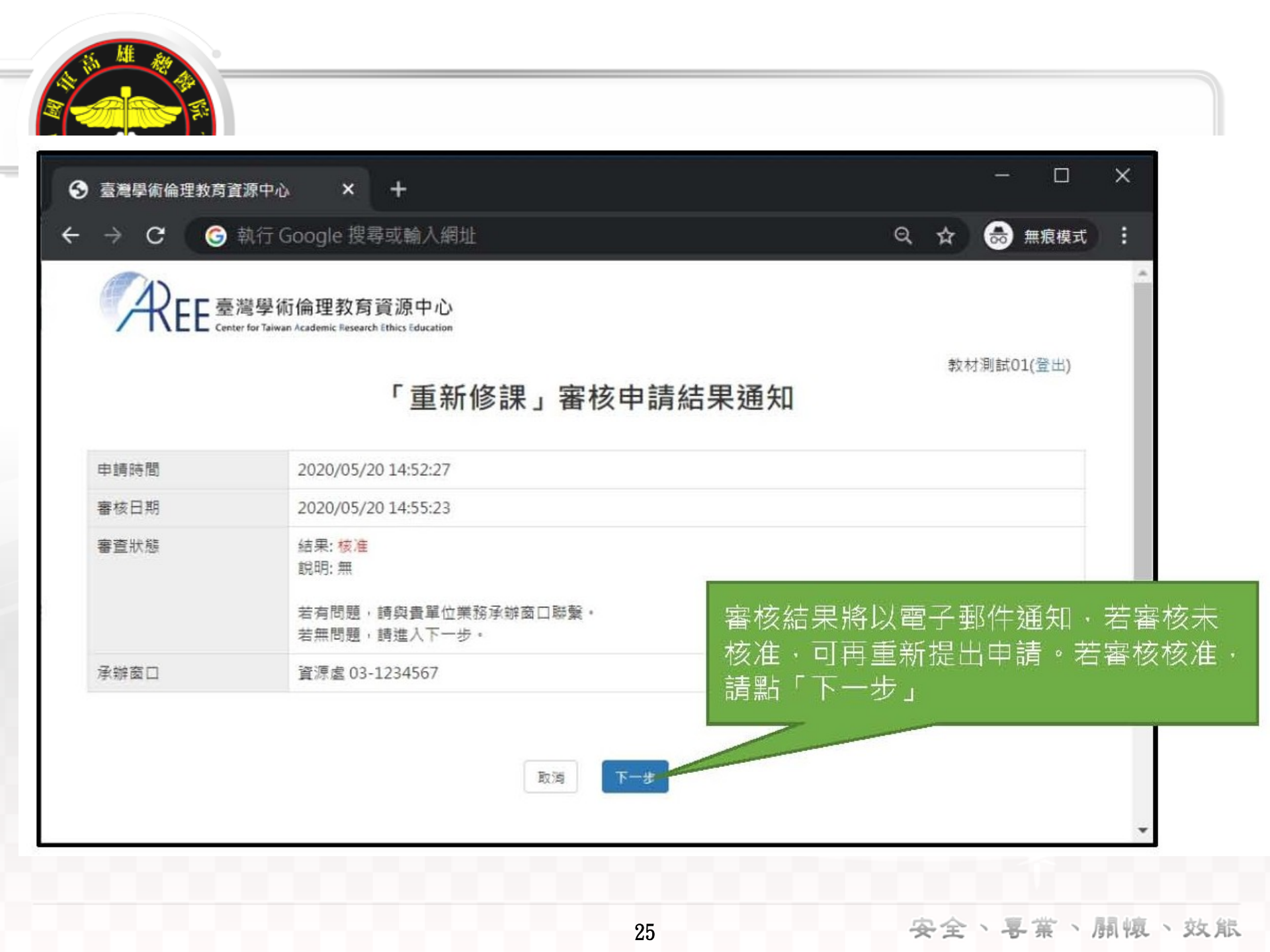

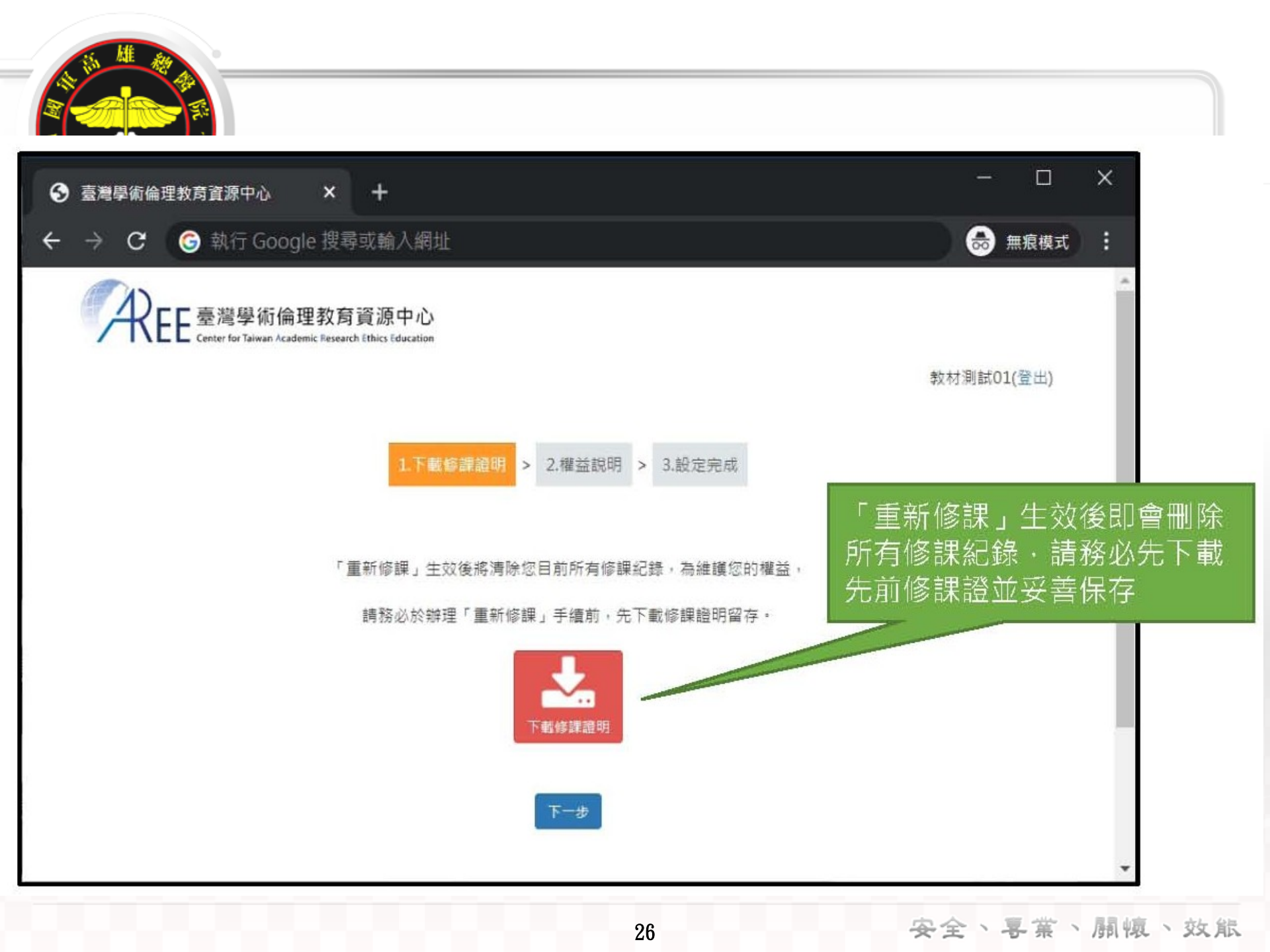

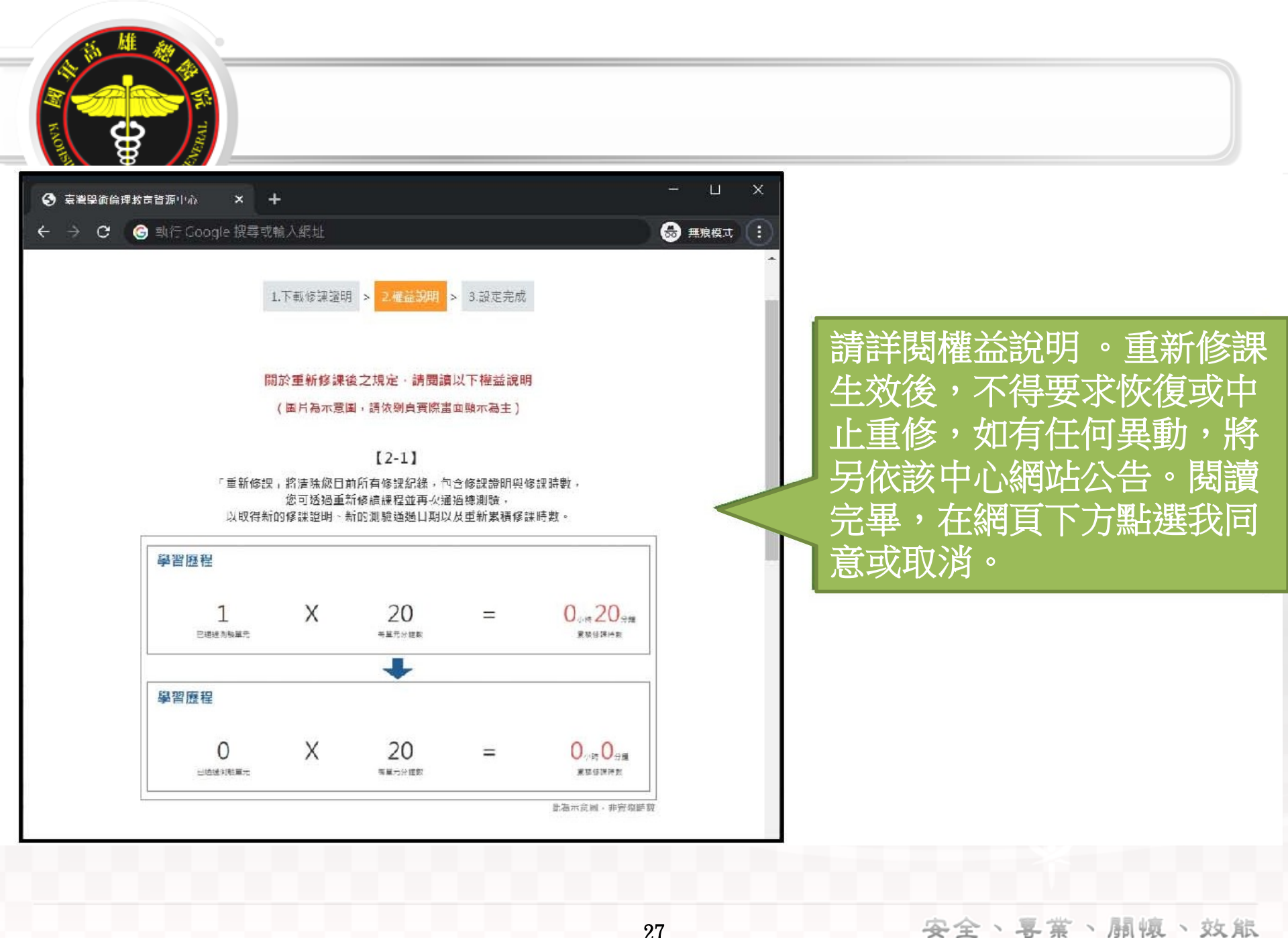

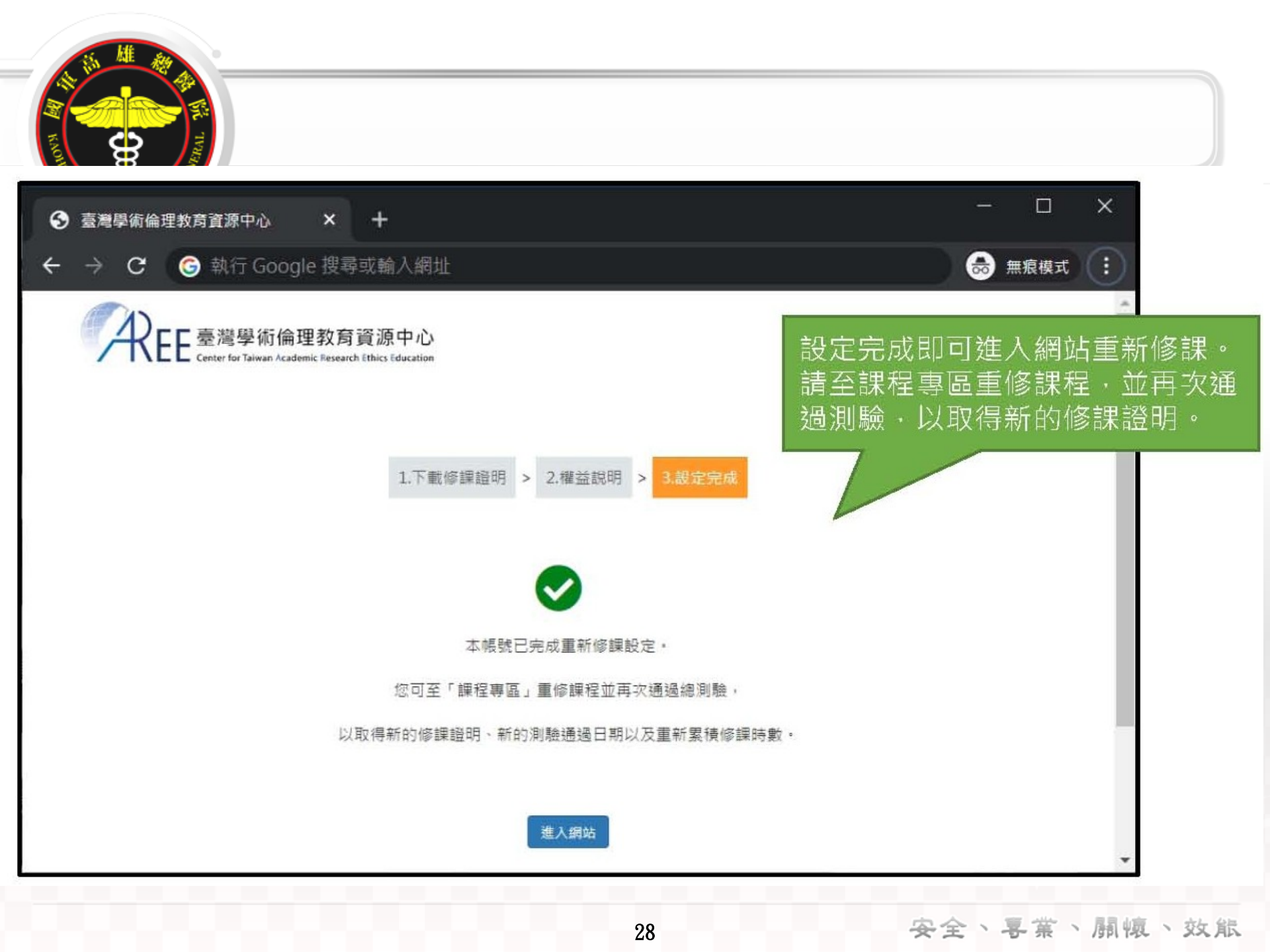

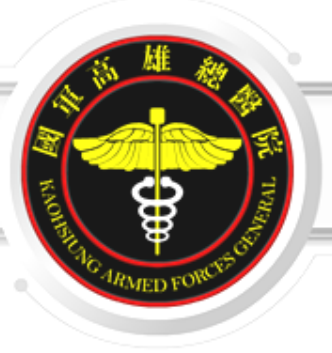

### 簡報結束!